## Googleアカウントの家庭での利用について 補足資料

昨日配布したプリントと併せて使って下さい。

注意1

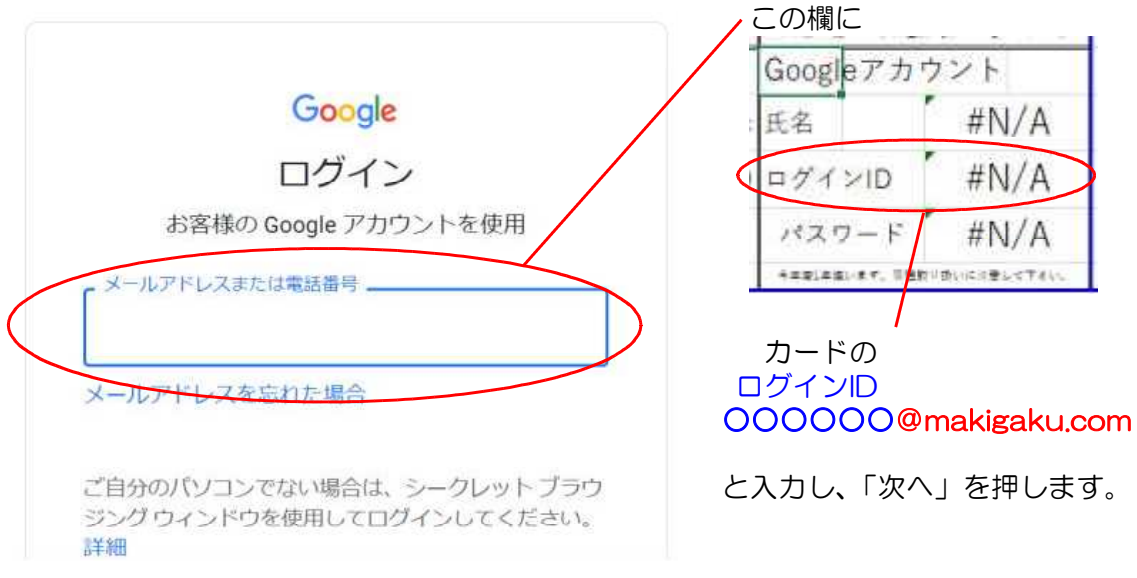

## とありますが、 このIDは、基本的に苗字+名前の頭文字+数字となっています。

ー番最後が数字になっているので気をつけましょう。よくO(ゼロ)をO(オー)と打ってうまくいかない場合があります。

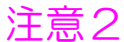

| ログイン<br>児童・生徒 教員 | 上の操作のあと左のような画面が出る場合があります。<br>              |
|------------------|--------------------------------------------|
| 学校名 函和           | を入力しましょう。                                  |
| 学年 1829 -        | 以下はここ                                      |
| I D 🔯 isshikia0  | Googleアカウント<br>氏名 #N/A                     |
| バスワード 🚳 🚥 📎      | ログインID #N/A                                |
| ログイン<br>TOP画面に戻る | インス・アード #10/A<br>キエモシキ症います。目出的リカいにドモシップそい。 |

と入れて、「ログイン」を押しましょう。